| Activité N°1 (suite!)             | BY NC SA | Programmation    |
|-----------------------------------|----------|------------------|
| Clignotement de diode et interrup | teur     | Arduino sous C++ |

# <u>I- Comprendre la programmation en C++ (suite)</u>

Matériel nécessaire : carte arduino uno , 1 « base shield », 1 interrupteur et 2 diodes.

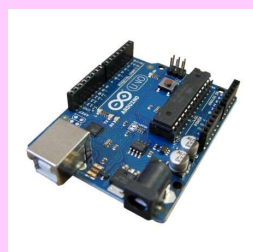

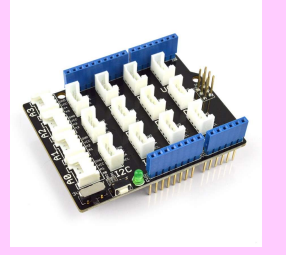

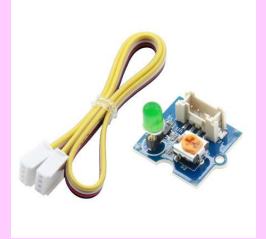

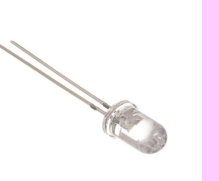

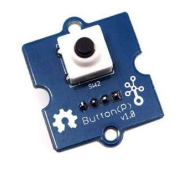

#### Montage :

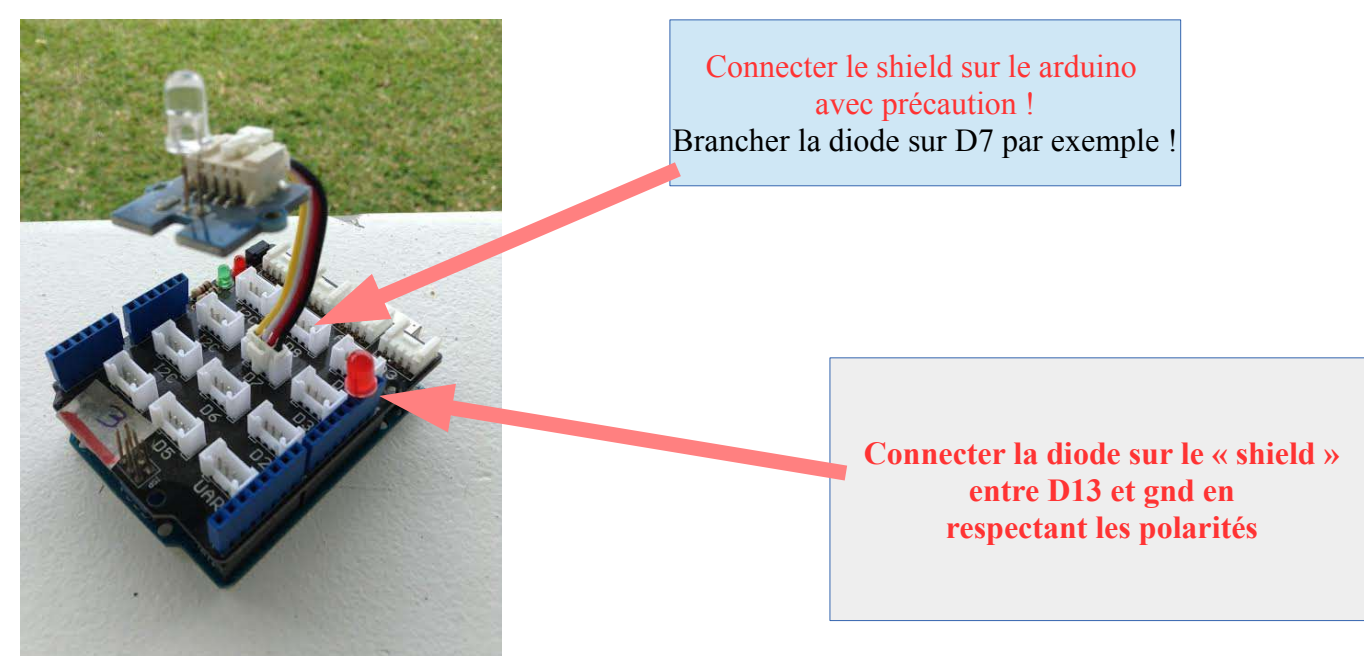

© 0 8 0 Jérôme Maumet

| Activité N°1 (suite!)                 |  | Programmation    |
|---------------------------------------|--|------------------|
| Clignotement de diode et interrupteur |  | Arduino sous C++ |

## Modification de la boucle de programmation

<u>Cahier des charges :</u> Faire clignoter les diodes en opposition toutes les secondes !

Ajouter l'indication en bleu, la nouvelle diode est connecter sur digital 7 et c'est une sortie (outpu) dans le « void setup() ». Ajouter des instructions dans le void loop () »

pinMode(7,OUTPUT) ;

<u>Réponse :</u>

Réponse N°5 dernière page

| Activité N°1 (suite!)                 | CO O O O<br>BY NC SA | Programmation    |
|---------------------------------------|----------------------|------------------|
| Clignotement de diode et interrupteur |                      | Arduino sous C++ |

## Ajoutons un interrupteur !

Montage :

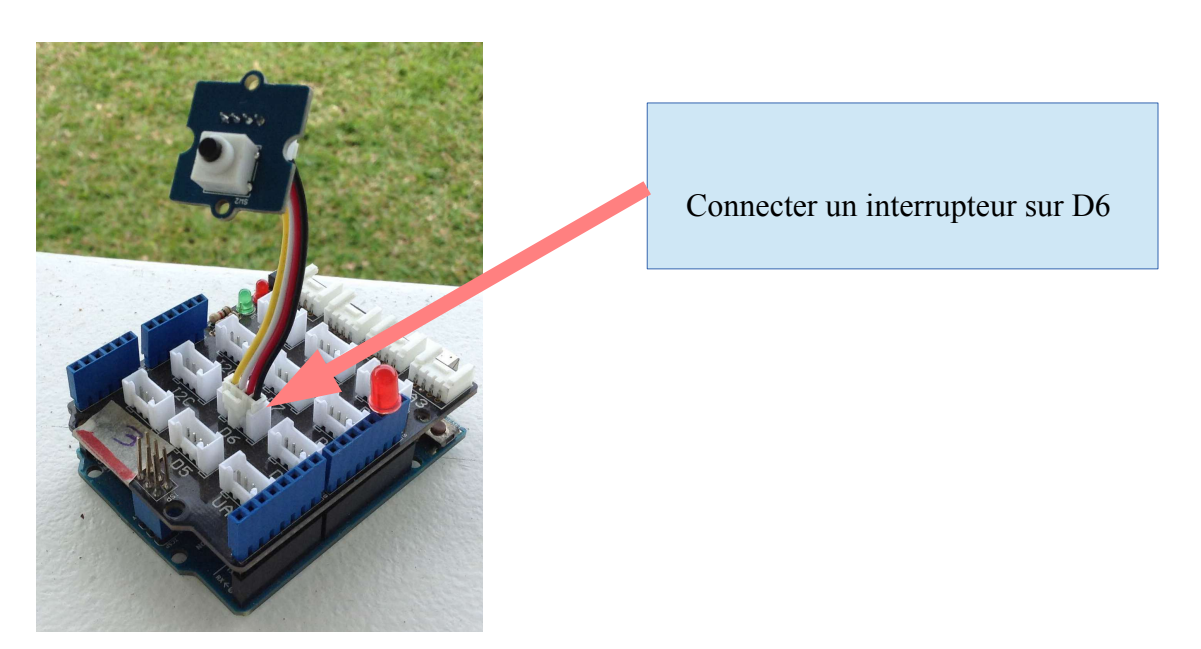

## Programmation en C++

| Cahier des charges :                                                         | Organigramme :                                                                                     |
|------------------------------------------------------------------------------|----------------------------------------------------------------------------------------------------|
| lorsque j'appuie<br>sur le bouton la diode s'allume, sinon<br>elle s'éteint. | Début<br>Bouton D6<br>Appuyé ?<br>Oui<br>Allumer la diode<br>En D13<br>Eteindre la diode<br>En D13 |

**OCO** Jérôme Maumet

| Activité N°1 (suite!)                 |  | Programmation    |
|---------------------------------------|--|------------------|
| Clignotement de diode et interrupteur |  | Arduino sous C++ |

#### Aide ! :

Dans le void setup () dire que le pin de l'interrupteur est une ENTREE (INPUT)

pinMode(6 ,INPUT)

Dans le void loop () utiliser :

```
- (digitalRead(6))==1) ou simplement (digitalRead(6))→ l'entrée D6 est à l'état haut
```

- l'injonction « si alors sinon » :

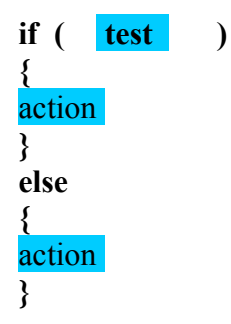

Réponse :

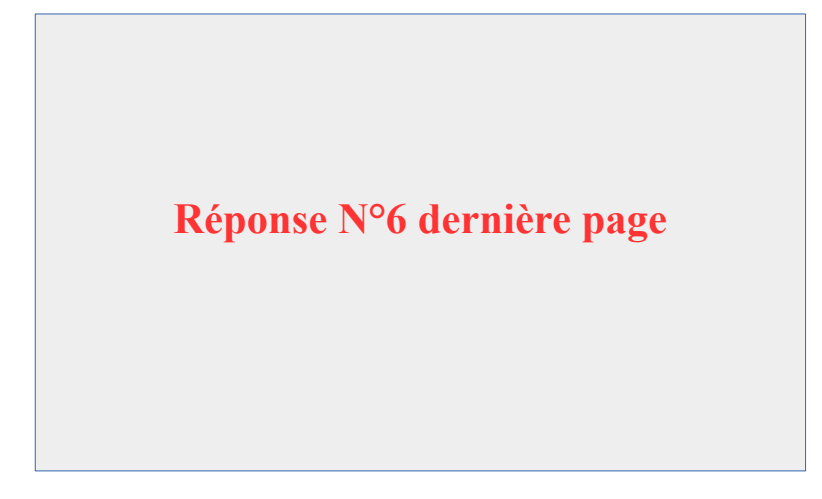

0000

Jérôme Maumet

| Activité N°1 (suite!)                 |  | Programmation    |
|---------------------------------------|--|------------------|
| Clignotement de diode et interrupteur |  | Arduino sous C++ |

## **Réponse N°5**

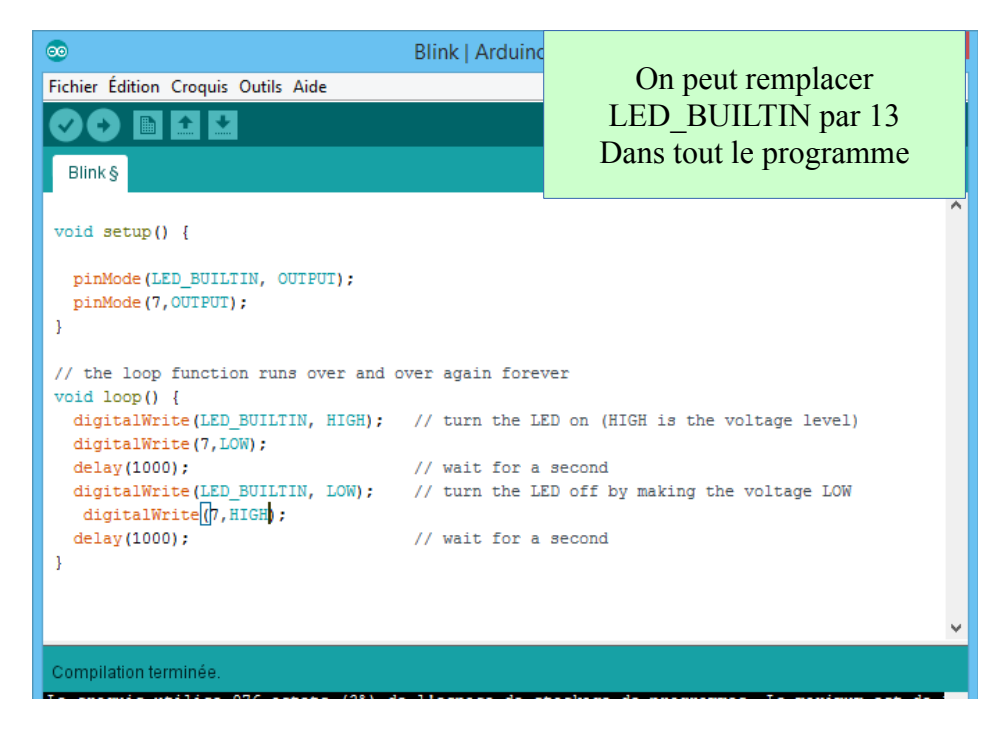

### **Réponse N°6**

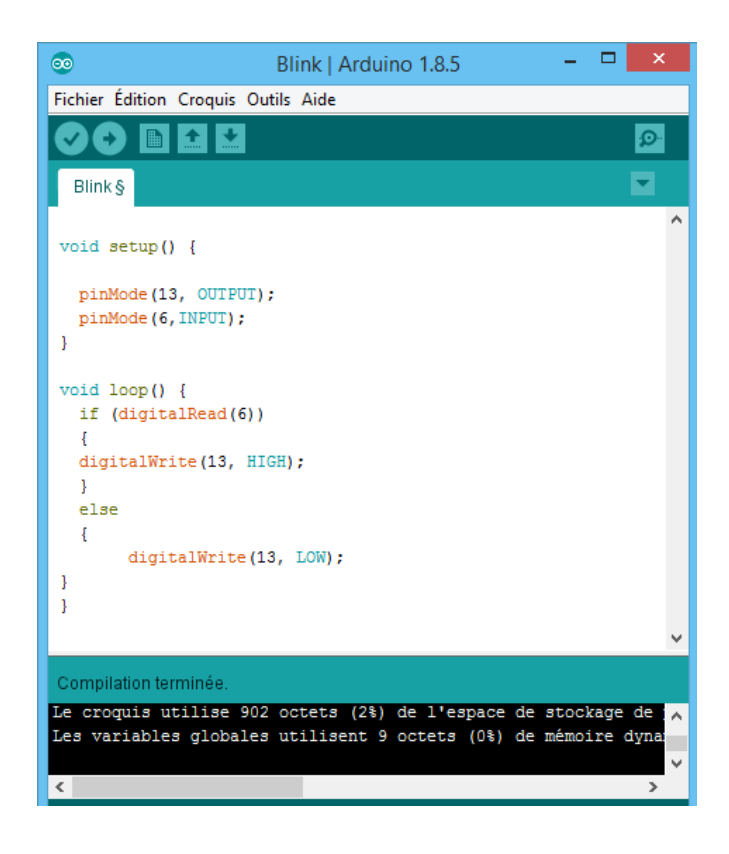

**IDE** arduino

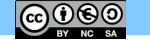

Jérôme Maumet